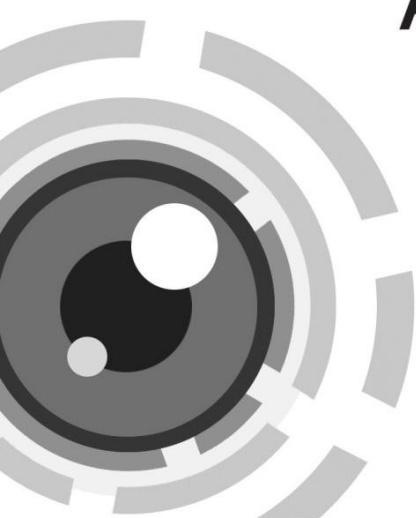

# HIKVISION

### Cameră tip Dom de rețea

Ghid rapid de utilizare - Română

Acest ghid rapid se aplică pentru modelele: DS-2CD4112F-(I), DS-2CD4124F-(I), DS-2CD4132F-(I), DS-2CD4112FWD-(I), DS-2CD4132FWD-(I), iDS-2CD6124FWD-I/B

UD.6L0201B1305A01EU

### Informații de reglementare Declarație de conformitate UE

Acest produs și - dacă se aplică - și accesoriile furnizate sunt marcate cu "CE" și prin urmare sunt conforme cu standardele europene aplicabile

armonizate prevăzute în Directiva de joasă tensiune 2006/95/CE, Directiva EMC 2004/108/CE, Directiva RoHS 2011/65/UE.

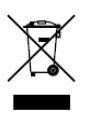

( F

2012/19/EU (directiva WEEE): Produsele marcate cu acest simbol nu pot fi eliminate ca deşeuri municipale nesortate în Uniunea Europeană. Pentru o reciclare corespunzătoare, returnați acest produs la furnizorul dumneavoastră local la

achiziționarea unui echipament nou echivalent sau eliminați produsul la punctele de colectare desemnate. Pentru mai multe informații consultați: www.recyclethis.info.

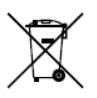

2006/66/CE (directiva privind bateriile și acumulatorii): Acest produs conține o baterie care nu poate fi eliminată ca deșeu municipal nesortat în Uniunea Europeană. Consultați documentația produsului pentru informații specifice privind

bateria. Bateria este marcată cu acest simbol, care poate include litere care să indice cadmiu (Cd), plumb (Pb) sau mercur (Hg). Pentru o reciclare corespunzătoare, returnați bateria la furnizorul dumneavoastră sau la un punct de colectare desemnat. Pentru mai multe informații consultați: www.recyclethis.info Din motive de siguranță, consultați capitolul Instrucțiuni de siguranță din manualul de utilizare de pe CD-ul dumneavoastră.

### 1 Descriere aspect

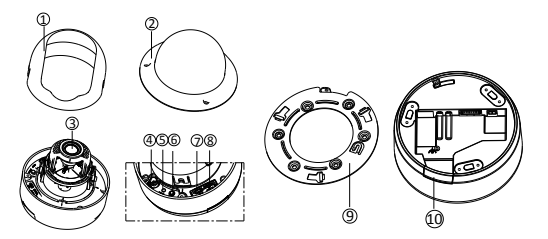

| Nr. | Descriere     | Nr. | Descriere           |  |  |
|-----|---------------|-----|---------------------|--|--|
| 1   | Capac negru   | 6   | Indicator de stare  |  |  |
| 2   | Glob          | 7   | Testare port serial |  |  |
| 3   | Obiectiv      | 8   | Slot card Micro SD  |  |  |
| 4   | Interfață BNC | 9   | Placă adaptor       |  |  |
| 5   | Resetare      | 10  | Priză laterală      |  |  |

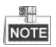

Apăsați butonul RESET timp de 10 s atunci când camera pornește sau când este reinițializată pentru a restaura setările implicite, inclusiv numele de utilizator, parola, adresa IP, nr. de port etc.

## 2 Instalare

#### Paşii:

- 1. Utilizați șablonul pentru a găuri corespunzător.
- 2. Fixați placa adaptorului pe tavan cu șuruburile furnizate.
- Aliniaţi baza de montare cu placa adaptorului şi instalaţi baza de montare în sens invers acelor de ceasornic pentru a o instala cu placa adaptorului şi apoi fixaţi prin strângerea şurubului de blocare.
- 4. Reglați unghiul de supraveghere.
- Reglare focalizare şi zoom: Conectaţi interfaţa VIDEO OUT a camerei la monitorul de service. Reglaţi Tele ~ Wide şi Far ~ Near pentru a obţine o imagine perfectă pe monitor.
- 6. Ataşaţi capacul negru la unitatea de acţionare a domului.
- 7. Ataşaţi globul la unitatea de acţionare a domului şi strângeţi.
- 8. Strângeți șurubul de blocare pentru a încheia instalarea.

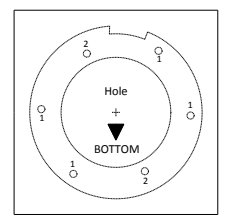

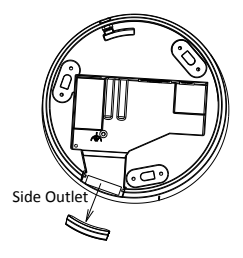

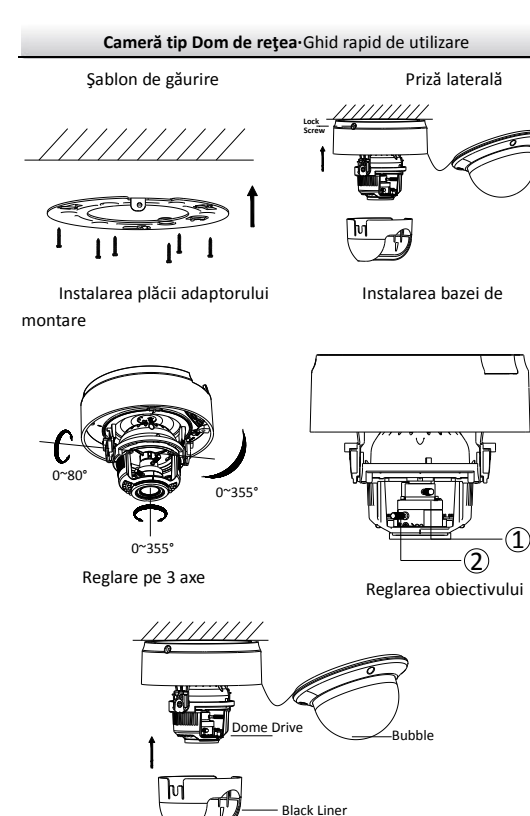

### Instalarea capacului negru și a globului 3 Configurarea camerei de rețea prin LAN

#### Scop:

Pentru a vizualiza și configura camera prin LAN (Local Area Network), trebuie să conectați camera de rețea în aceeași clasă subnet cu PC-ul dumneavoastră. Apoi, instalați software-ul SADP pentru a căuta și modifica adresa IP a camerei de rețea.

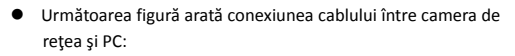

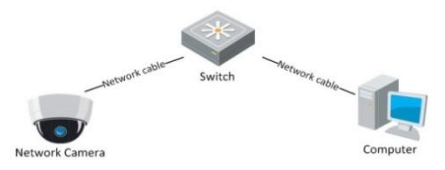

Figure 3-1 Conexiunea prin cablu prin LAN

 Configurați adresa IP a camerei pentru accesarea acesteia prin LAN.

#### Paşii:

- Instalaţi SADP, un instrument software care poate detecta automat camera de reţea în LAN, prezentat în Figura 3-2.
- Modificați adresa IP şi masca subnet pentru a corespunde cu cea a PC-ului dumneavoastră.

#### Cameră tip Dom de rețea-Ghid rapid de utilizare

Consultați următoarele instrucțiuni pentru a configura adresa IP cu software-ul SADP:

#### Căutarea dispozitivelor active online

După lansarea software-ului SADP, acesta caută automat dispozitivele online la fiecare 15 secunde din clasa subnet în care se află computerul dumneavoastră.

|           |                            |                         |          |                  | SIDP                       |                                | - 0 ×                                                                                                    |
|-----------|----------------------------|-------------------------|----------|------------------|----------------------------|--------------------------------|----------------------------------------------------------------------------------------------------|
|           | Inline Devices             | About                   |          |                  |                            |                                |                                                                                                    |
| 9 1       | tal mater of on            | Line devices: 1         |          |                  |                            | @ Ratresh 39                   | Nedly Network Parameters                                                                                                    |
| ID // 001 | Dexce Type<br>D5-3000C-300 | PH4A09888<br>192.8.0.54 | Put 8000 | Software Version | IP-14 Cathway<br>192.0.0.1 | Bara Ho.<br>20. 5000 500000000 | Advast: Im MacMathan MacMathan MacMat |
| 1         |                            |                         | c        |                  |                            |                                |                                                                                                    |

Figure 3-2 Căutarea dispozitivelor online

#### □ Modificarea informațiilor dispozitivului

#### Paşii:

 Selectați dispozitivul pe care doriți să îl modificați din lista de dispozitive aşa cum este afişat în Figure 3-3. Parametrii

#### Cameră tip Dom de rețea-Ghid rapid de utilizare

de rețea ai dispozitivului vor fi afișați în panoul Modify Network Parameters (Modificare parametrii de rețea) din partea din dreapta.

- Editaţi parametrii de reţea care pot fi modificaţi, de exemplu, adresa IP şi numărul portului.
- Introduceți parola contului de administrare a dispozitivului în câmpul parolei şi faceți clic pe Save (Salvare) pentru a salva modificările.

| <u>_</u> 0  | Inline Devices   | About           |      |                  |              |                    |         |    |
|-------------|------------------|-----------------|------|------------------|--------------|--------------------|---------|----|
| <b>Q</b> To | tal number of on | line devices: 1 |      |                  |              |                    | Refresh | >> |
| ID /        | Device Type      | IPv4 Address    | Port | Software Version | IPv4 Gateway | Serial No.         |         |    |
| 001         | DS-XXXX-XX       | 192.0.0.64      | 8000 | VX.X.XbuildXXXX  | 192.0.0.1    | XX-XXXX-XXXXXXXXXX |         |    |

Figure 3-3 Selectarea unui dispozitiv

 Introduceţi adresa IP a camerei de reţea în câmpul de adrese al browserului web pentru a vizualiza semnalul video în direct.

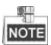

- Valoarea implicită a adresei IP este "192.0.0.64". Numele de utilizator implict este "admin" iar parola este "12345".
- Pentru accesarea camerei de reţea din alte clase subnet, setaţi gateway-ul pentru camera de reţea după ce vă autentificaţi.

### 4 Accesarea prin browser web

#### Paşii:

- 1. Deschideți browserul web.
- Din bara de adrese a browserului, introduceți adresa IP a camerei de rețea și apoi apăsați tasta Enter pentru a accesa interfața de autentificare.
- Dacă nu puteți accesa camere prin browser web, repetați paşii de la capitolul 3.
- 4. Introduceți numele de utilizator și parola.
- 5. Faceți clic pe Login (Autentificare).

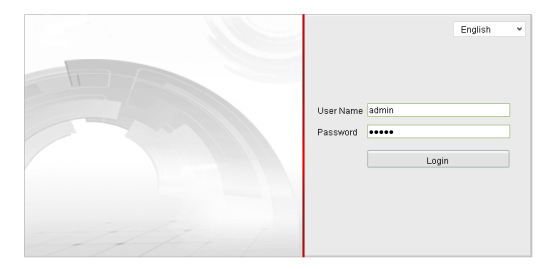

Figure 4-1 Interfața de autentificare

 Instalaţi plug-in-ul în momentul în care browserul vă cere acest lucru. Descărcaţi plug-in-ul, lansaţi interfaţa de configurare şi închideţi browserul înainte de a face clic pe "Next".

#### Cameră tip Dom de rețea-Ghid rapid de utilizare

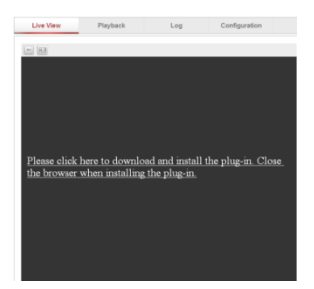

Figure 4-2 Descărcarea plug-in-ului

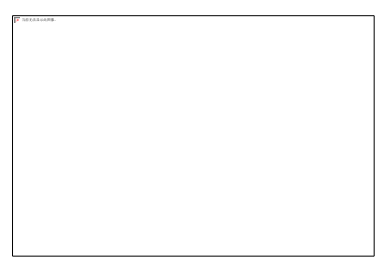

Figure 4-3 Instalarea plug-in-ului

- Deschideţi din nou browserul web după instalarea plug-in-ului şi repetaţi paşii 2-4 pentru a vă autentifica.
- 8. Acum, camera este gata de utilizare.

First Choice for Security Professionals

C Hikvision . All Rights Reserved.